## **Badge Registration Instructions**

## How to Add Another Registrant (Badge)

1. Click on your registration link provided in your email. You will be directed to the screen below. If you are registering yourself, type in the Company Name on Badge. Then click Next.

| ← () K https://usi.nmma.org/emc00/register.aspx?OrgCode=10&EvtID=5227&AppCodes P + ▲ 2 C K Ungr | storeck 🐻 Chicago Boat, RV and Strictl ×                                | Fair Oaks Farms • The Pig Adv | h ★ Ω |
|-------------------------------------------------------------------------------------------------|-------------------------------------------------------------------------|-------------------------------|-------|
| Elle Edit View Favorites Iools Help                                                             |                                                                         |                               |       |
| To change your header, modify or create a new Web SI                                            | kin.                                                                    |                               |       |
| Chicago Boat, RV and S<br>Wednesday, 01/14/15 12:00                                             | Strictly Sail Show<br>AM - Sunday, 01/18/15 11:59 PM                    |                               |       |
| For booth A509, you are en<br>• Up to 6 free Exhibitor re                                       | titled to the following:<br>gistration(s); Each additional Exhibitor re | gistration is \$14.00 each.   |       |
| No one from your booth has                                                                      | registered previously.                                                  | Hide Details                  |       |
| Step 1                                                                                          | Step 2                                                                  | Step 3                        |       |
| □ I am registering other pe                                                                     | ople but not myself.                                                    |                               |       |
| Account                                                                                         |                                                                         |                               |       |
| Company                                                                                         | National Marine Manufacturer's A                                        | Associatio                    |       |
| Email*                                                                                          | cerhardt@nmma.org                                                       |                               |       |
| First, Last Name*                                                                               | Courtney Erhardt                                                        |                               |       |
| Company Name on Badge                                                                           | NMMA                                                                    |                               |       |
| Exhibitor Type *                                                                                |                                                                         |                               |       |
| Exhibitor                                                                                       |                                                                         |                               |       |
| Next                                                                                            |                                                                         |                               |       |

2. You will be directed to this screen: Pickup Option. Choose Hold at Registration or one of the mailing options. \*Please note: You will only need to enter the address **one time**. Credentials will not be mailed if the contracted space is not paid in full. Once complete, click Next.

| Image: Signature State Stat | gCode=10&EvtID=5227&RegType=1 🖇                                                | O ≁ 🔒 🗟 C 🐻 Ungert                                                         | ooeck 🐻 Chicago Boat, RV and Strictl 🗙 🦉                                                                                        | Fair Oaks Farms • The Pig Adv                                                                                | and the second second second                     | ê ★ © |
|----------------------------------------------------------------------------------------------------|--------------------------------------------------------------------------------|----------------------------------------------------------------------------|----------------------------------------------------------------------------------------------------|----------------------------------------------------------------------------------------------------|--------------------------------------------------|-------|
| Eile Edit View Favorites Iools Help                                                                                                    | Chicago Boa<br>Wednesday, 07                                                   | <b>it, RV and St</b><br>1/14/15 12:00 A                                    | rictly Sail Show<br>M - Sunday, 01/18/15 11:59 PM                                                                               |                                                                                                    |                                                  | ,     |
|                                                                                                    | For booth A50<br>• Up to 6 fm<br>No one from y                                 | 9, you are entiti<br>ee Exhibitor regis<br>our booth has r                 | ed to the following:<br>stration(s); Each additional Exhibitor regist<br>egistered previously.                                  | ration is \$14.00 each.                                                                                      | Hide Details                                     |       |
|                                                                                                    | S                                                                              | Step 1                                                                     | Step 2                                                                                                    | Step 3                                                                                                    |                                                  |       |
|                                                                                                    | Pickup Option                                                                  | 0                                                                          | ⊘Mail - US Postal Service<br>OMail - UPS<br>OMail - FedEx<br>●Hold at Registration                                              |                                                                                                    |                                                  |       |
|                                                                                                    | Company Nan                                                                    | ne                                                                         |                                                                                                    |                                                                                                    |                                                  |       |
|                                                                                                    | Contact Name                                                                   |                                                                            |                                                                                                    |                                                                                                    |                                                  |       |
|                                                                                                    | Address 1                                                                      |                                                                            |                                                                                                    |                                                                                                    |                                                  |       |
|                                                                                                    | Address 2                                                                      |                                                                            |                                                                                                    |                                                                                                    |                                                  |       |
|                                                                                                    | City                                                                           |                                                                            |                                                                                                    |                                                                                                    |                                                  |       |
|                                                                                                    | State                                                                          |                                                                            |                                                                                                    |                                                                                                    |                                                  |       |
|                                                                                                    | Postal Code                                                                    |                                                                            |                                                                                                    |                                                                                                    |                                                  |       |
|                                                                                                    | Country                                                                        |                                                                            |                                                                                                    |                                                                                                    |                                                  |       |
|                                                                                                    | Express Acco                                                                   | unt #                                                                      |                                                                                                    |                                                                                                    |                                                  |       |
|                                                                                                    | By submitting the<br>It is your respon<br>executive and e<br>confiscation of y | nis request, I ur<br>Isibility to distrib<br>mployees regul<br>vour badge. | derstand that my credentials will <b>NOT</b><br>ute badges to the proper employees. E<br>arly engaged in the conduct of your ex | be issued/mailed until space is p<br>Badges must be used ONLY by th<br>hibit. Failure to comply with this re | aid in full.<br>ne company<br>ule will result in |       |
|                                                                                                    | Back                                                                           | Next                                                                       | Cancel Editing Registrant                                                                                                    |                                                                                                    |                                                  |       |

3. You will be directed to the screen below. You are able to review badge information added below in the grey box. **Do not click SUBMIT if you wish to add another registrant.** To add another registrant, click the Add Another Registrant button (circled in green)

| more Add-ons • 😴 paychex[1].gif |                                                                                                    |                                                                                                    |                                                                              |                                                    |   |
|---------------------------------|----------------------------------------------------------------------------------------------------|----------------------------------------------------------------------------------------------------|------------------------------------------------------------------------------|----------------------------------------------------|---|
|                                 | religione, countrely citiarat - oign                                                                                                    |                                                                                                    |                                                                              |                                                    | ^ |
|                                 | Chicago Boat, RV and Strictly                                                                                                    | Sail Show                                                                                                    |                                                                              |                                                    |   |
|                                 | Wednesday, 01/14/15 12:00 AM - Su                                                                                                    | nday, 01/18/15 11:59 PM                                                                                                    |                                                                              |                                                    |   |
|                                 | For booth A509, you are entitled to the<br>• Up to 6 free Exhibitor registration                                                                                                    | he following:<br>(s); Each additional Exhibitor registration is \$14.00                                                                                                    | each.                                                                        |                                                    |   |
|                                 | No one from your booth has register                                                                                                    | ed previously.                                                                                                    |                                                                              |                                                    |   |
|                                 |                                                                                                    |                                                                                                    |                                                                              | Hide Details                                       |   |
|                                 | Step 1                                                                                                    | Step 2                                                                                                    | Step 3                                                                       |                                                    |   |
|                                 | 0                                                                                                    |                                                                                                    | 0                                                                            |                                                    |   |
|                                 | To add another badge please click on                                                                                                    | the Add Another Registrant button below.                                                                                                    |                                                                              |                                                    |   |
|                                 |                                                                                                    |                                                                                                    |                                                                              |                                                    |   |
|                                 |                                                                                                    |                                                                                                    |                                                                              |                                                    |   |
|                                 | Payment via ACH is preferred and                                                                                                    | strongly encouraged. Credit card payme                                                                                                    | nts are limited t                                                            | to a maximum of                                    |   |
|                                 | Payment via ACH is preferred and<br>\$5,000.00 per customer per ca                                                                                                    | l strongly encouraged. Credit card payme<br>lendar quarter, across all NMMA products                                                                                                    | nts are limited t<br>s, services, event                                      | to a maximum of<br>ts and                          |   |
|                                 | Payment via ACH is preferred and<br>\$5,000.00 per customer per ca<br>membership. Cumulative paymen                                                                                                    | l strongly encouraged. Credit card payme<br>lendar quarter, across all NMMA products<br>ts exceeding this amount in the quarter v                                                                     | nts are limited t<br>s, services, event<br>vill be refunded                  | to a maximum of<br>ts and<br>back to the           |   |
|                                 | Payment via ACH is preferred and<br>\$5,000.00 per customer per ca<br>membership. Cumulative paymen<br>credit cure used and will not be co                                                                                                    | I strongly encouraged. Credit card payme<br>lendar quarter, across all NMMA products<br>ts exceeding this amount in the quarter v<br>redited to the customer's account.                               | nts are limited t<br>s, services, event<br>vill be refunded                  | to a maximum of<br>ts and<br>back to the           |   |
|                                 | Payment via ACH is preferred and<br>\$5,000.00 per customer per ca<br>membership. Cumulative paymen<br>credit curve was bend will not be co<br>Add Another Registrant                                                                                                    | I strongly encouraged. Credit card payme<br>lendar quarter, across all NMMA products<br>its exceeding this amount in the quarter v<br>redited to the customer's account.                              | nts are limited t<br>s, services, event<br>vill be refunded                  | to a maximum of<br>ts and<br>back to the           |   |
|                                 | Payment via ACH is preferred and<br>\$5,000.00 per customer per ca<br>membership. Cumulative paymen<br>creative uncertained will not be co<br>Add Another Registrant                                                                                                    | I strongly encouraged. Credit card payme<br>lendar quarter, across all NMMA products<br>ts exceeding this amount in the quarter v<br>redited to the customer's account.                               | nts are limited t<br>s, services, event<br>will be refunded                  | to a maximum of<br>ts and<br>back to the           |   |
|                                 | Payment via ACH is preferred and<br>\$5,000.00 per customer per ca<br>membership. Cumulative paymen<br>creation wave used poly will not be co<br>Add Another Registrant                                                                                                    | I strongly encouraged. Credit card payme<br>lendar quarter, across all NMMA products<br>ts exceeding this amount in the quarter v<br>redited to the customer's account.                               | nts are limited t<br>s, services, even<br>will be refunded                   | to a maximum of<br>ts and<br>back to the           |   |
|                                 | Payment via ACH is preferred and<br>\$5,000.00 per customer per ca<br>membership. Cumulative paymen<br>credit and an and will not be co<br>Add Another Registrant<br>Orou: Detering<br>Registrant: Erhardt, Courtney                                                                                          | I strongly encouraged. Credit card payme<br>lendar quarter, across all NMMA products<br>its exceeding this amount in the quarter v<br>redited to the customer's account.                              | nts are limited t<br>s, services, event<br>will be refunded                  | to a maximum of<br>ts and<br>back to the           |   |
|                                 | Payment via ACH is preferred and<br>\$5,000.00 per customer per ca<br>membership. Cumulative paymen<br>credit curve and fond will not be co<br>Add Another Registrant<br>Orace Date in<br>Registrant: Erhardt, Courtney<br>Registration Details                                                               | I strongly encouraged. Credit card payme<br>lendar quarter, across all NMMA products<br>ts exceeding this amount in the quarter v<br>redited to the customer's account.                               | nts are limited t<br>s, services, event<br>vill be refunded                  | to a maximum of<br>ts and<br>back to the           |   |
|                                 | Payment via ACH is preferred and<br>\$5,000.00 per customer per ca<br>membership. Cumulative paymen<br>credit and well had will not be cu<br>Add Another Registrant<br>Orker Det di<br>Registration Details<br>Item                                                                                           | I strongly encouraged. Credit card payme<br>lendar quarter, across all NMMA products<br>its exceeding this amount in the quarter w<br>redited to the customer's account.                              | nts are limited t<br>s, services, event<br>will be refunded<br>Quantity      | to a maximum of<br>ts and<br>back to the<br>Charge |   |
|                                 | Payment via ACH is preferred and<br>\$5,000.00 per customer per ca<br>membership. Cumulative paymen<br>cre in ware were ned will not be co<br>Add Another Registrant<br>Oracle Det in<br>Registration Details<br>Item<br>Exhibitor                                                                            | d strongly encouraged. Credit card payme<br>lendar quarter, across all NMMA products<br>ts exceeding this amount in the quarter v<br>redited to the customer's account.                               | nts are limited t<br>, services, event<br>will be refunded<br>Quantity<br>1  | to a maximum of<br>ts and<br>back to the           |   |
|                                 | Payment via ACH is preferred and<br>\$5,000.00 per customer per ca<br>membership. Cumulative paymen<br>credit source and end will not be co<br>Add Another Registrant<br>Oroc. Det di<br>Registrant: Erhardt, Courtney<br>Registration Details<br>Item<br>Exhibitor<br>Additional Registrant Informati        | d strongly encouraged. Credit card payme<br>lendar quarter, across all NMMA products<br>its exceeding this amount in the quarter v<br>redited to the customer's account.<br>Edit<br>Price<br>on       | nts are limited t<br>s, services, event<br>will be refunded<br>Quantity<br>1 | to a maximum of<br>ts and<br>back to the<br>Charge |   |
|                                 | Payment via ACH is preferred and<br>\$5,000.00 per customer per ca<br>membership. Cumulative paymen<br>credit correction will not be cre<br>Add Another Registrant<br>Urection and Content<br>Registration Details<br>Item<br>Exhibitor<br>Additional Registrant Informati<br>- Company Name on Badge: NMI    | I strongly encouraged. Credit card payme<br>lendar quarter, across all NMMA products<br>ts exceeding this amount in the quarter v<br>redited to the customer's account.<br>Edit<br>Price<br>on<br>MA  | nts are limited t<br>s, services, event<br>will be refunded<br>Quantity<br>1 | to a maximum of<br>ts and<br>back to the<br>Charge |   |
|                                 | Payment via ACH is preferred and<br>\$5,000.00 per customer per ca<br>membership. Cumulative paymen<br>control of the second will not be control<br>Add Another Registrant<br>Oracle Details<br>Registration Details<br>Item<br>Exhibitor<br>Additional Registrant Informatii<br>- Company Name on Badge: NMM | I strongly encouraged. Credit card payme<br>lendar quarter, across all NMMA products<br>ts exceeding this amount in the quarter w<br>redited to the customer's account.<br>Edit<br>Price<br>on        | nts are limited t<br>s, services, event<br>will be refunded<br>Quantity<br>1 | co a maximum of<br>ts and<br>back to the           |   |
|                                 | Payment via ACH is preferred and<br>\$5,000.00 per customer per ca<br>membership. Cumulative paymen<br>recell where we used will not be co<br>Add Another Registrant<br>Order: Prot 9<br>Registration Details<br>Item<br>Exhibitor<br>Additional Registrant Informati<br>- Company Name on Badge: NMI         | d strongly encouraged. Credit card payme<br>lendar quarter, across all NMMA products<br>its exceeding this amount in the quarter v<br>redited to the customer's account.<br>Edit<br>Price<br>on<br>MA | nts are limited t<br>s, services, event<br>vill be refunded<br>Quantity<br>1 | Charge                                             |   |
|                                 | Payment via ACH is preferred and<br>\$5,000.00 per customer per ca<br>membership. Cumulative paymen<br>cred and an entry of a second second<br>Add Another Registrant<br>Oroc. Control<br>Registration Details<br>Item<br>Exhibitor<br>Additional Registrant Informati<br>- Company Name on Badge: NMI        | d strongly encouraged. Credit card payme<br>lendar quarter, across all NMMA products<br>ts exceeding this amount in the quarter v<br>redited to the customer's account.<br>Edit<br>Price<br>on<br>MA  | nts are limited t<br>s, services, event<br>will be refunded<br>Quantity<br>1 | to a maximum of<br>ts and<br>back to the           |   |

4. Once you click the Add Another Registrant button you wil be directed to the screen below.

| ★ Okcage See, R and Str. × ★ ③ C fi  https://usinmma.org/emc00/register.aspx?OrgCode=108.EvtID                                                                                                    | -52278RegType=DH+BDG&OrderNbr+&user=&Promo=&ExhReg=Y&AppCode=REG&PageSeq=3&Ac                                                                                                    | 니마이 *<br>dAccount=원TestOrder=원Lang=*원SessionID=ej1ejpfdkfcSfcSfom원PublicOn ☆ 티프<br>ecreation |
|----------------------------------------------------------------------------------------------------|----------------------------------------------------------------------------------------------------|----------------------------------------------------------------------------------------------|
| Welcome, f<br>Chicago E<br>Wednesday<br>50,54230,P<br>you are enti-<br>0,94230,P<br>you are enti-<br>0,94230,P<br>you are enti-<br>0,94230,P<br>you are enti-<br>0,94230,P<br>you are enti-<br>0,94230,P<br>you are enti-<br>9,94230,P<br>you are enti-<br>9,94040,P<br>you are enti-<br>9,94040,P<br>you are enti-<br>9,94040,P<br>you are enti | Rachel Timko   Sign.Out         Boat, RV and Strictly Sail Show         , 01/14/15 12:00 AM - Sunday, 01/18/15 11:59 PM         1870,P1890,P1530,P1820,P1880,P1060,RV1501,4400,S4120,S4210,S2353,S2036,P1891,ited to the following registration prices:         0 free Exhibitor exeistration (is state additional Exhibitor registration is \$14.00 each.         ny our booth has registered previously.         Who is the additional registrant?         * This person has never registered         © Select from als is of individuals you may know         © Select from an existing registrant?         * Yee, copy the lems from an existing registrant?         * No, do not copy items from an existing registrant         © Work of the registrant is the individual is you may know         • Select from a sits of individuals you may know         • Select from an existing registrant?         • Yee, copy the items from an existing registrant?         • No, do not copy items from an existing registrant         • We careed         • Times, reacter _ taus         ation Details | s4050,53230,54200,P1190<br>Hide Details                                                      |
| Exhibito<br>Additio<br>- Compe<br>- Other II<br>- Pickup<br>Back                                                                                                    | r 1<br><b>nR Registrant Information</b><br>sny Name on Badge: NMMA<br><b>iformation</b><br>Option: Mail - US Postal Service<br><b>Submit</b><br>C National Manufacturers Assessment + 221 St. Listele Street, Soile 2000, Chicage, 11, 6004 + 312 446-6200                                                                                                    |                                                                                              |

5. If the registrant has been entered before. Check the option "Select from a list of individuals you may know," (circled in green). Next, review that you will be copying the previous registrant's information. (circled in yellow). Then click OK.

| Together, making boating the preferred choice in recreation                                                                                                    |
|----------------------------------------------------------------------------------------------------|
| Welcome, Rachel Timko   <u>Sign Out</u>                                                                                                    |
| Chicago Boat, RV and Strictly Sail Show<br>Wednesday, 01/14/15 12:00 AM - Sunday, 01/18/15 11:59 PM                                                                                                    |
| For booths<br>10,54230,P1870,P1890,P1530,P1820,P1880,P1060,RV1501,4400,S4100,S4210,S2353,S2036,P1891,S4050,S3230,S4200,P1190<br>you are entitled to the following registration prices:<br>• Up to 40 free Exhibitor registration(s); Each additional Exhibitor registration is \$14.00 each.                                                                                                    |
| No one from your booth has registered previously. Hide Details                                                                                                    |
| To add on * Select from list of individuals you may know<br>Second from the of individuals you may know<br>Second from list of individuals you may know<br>Addms. Madl<br>Do you want to copy the litters<br>Add Anothers<br>Add Anothers<br>Order De<br>No. do not copy tem Walls. Sara<br>Anthurs, Smers<br>No. do not copy tem Walls. Sara<br>Anthurs, Smers<br>Balley. Shore y.<br>Balley. Shore y.<br>Balle |
| Registrature Decare                                                                                                    |
| Item         Price         Quantity         Charge           Exhibitor         1         1         1           Additional Registrant Information         -         Company Name on Badge: NMMA         -                                                                                                    |
| G Other Information                                                                                                    |
| - Pickup Option: Mail - US Postal Service                                                                                                    |
| Back Submit                                                                                                    |

6. You will be directed to this screen. The information of the person selected should be displayed below. Review and then click NEXT.

| -hicago Boat, RV and Stri X | OrgCode=10&EvtID=5227&RegType=EXH-                                                                                 | BDG&OrderNbr=&user=&Promo=&ExhReg=Y&Ap                                                                                                    | pCode=REG&PageSeq=1&AddAccount=&Te                  | stOrder=⟪="&SessionID=ej1ejpfdkfcSfcSfcm&PublicOn |
|-----------------------------|----------------------------------------------------------------------------------------------------|----------------------------------------------------------------------------------------------------|-----------------------------------------------------|---------------------------------------------------|
|                             | NMMA                                                                                                    | Together, making boating the                                                                                                    | preferred choice in recreation                      |                                                   |
|                             | Welcome, Rachel Timko I Sig                                                                                        | 1 Out                                                                                                    |                                                     |                                                   |
|                             | Chicago Boat, RV and Str<br>Wednesday, 01/14/15 12:00 A                                                            | ictly Sail Show<br>M - Sunday, 01/18/15 11:59 PM                                                                                                    |                                                     |                                                   |
|                             | For booths<br>10,54230,P1870,P1890,P1530,<br>you are entitled to the following<br>• Up to 40 free Exhibitor regist | P1820,P1880,P1060,RV1501,4400,S4100,S4<br>registration prices:<br>ration(s); Each additional Exhibitor registration is                                                                                                    | 210,52353,52036,P1891,S4050,S3230,<br>\$14.00 each. | S4200,P1190                                       |
|                             | No one from your booth has reg                                                                                     | listered previously.                                                                                                    |                                                     | Hide Details                                      |
|                             | Step 1                                                                                                    | Step 2                                                                                                    | Step 3                                              |                                                   |
|                             | Account                                                                                                    |                                                                                                    |                                                     |                                                   |
|                             | Company                                                                                                    | National Marine Manufacture's Association                                                                                                    |                                                     |                                                   |
|                             | Email*                                                                                                    | madams@nmma.org                                                                                                    |                                                     |                                                   |
|                             | First, Last Name*                                                                                                  | Mark Adams                                                                                                    |                                                     |                                                   |
|                             | Your items have been co<br>last page.                                                                              | pied. You may continue editing the new                                                                                                    | registrant's selections, or <u>skip to</u>          |                                                   |
|                             | Company Name on Badge*                                                                                             | NMMA                                                                                                    |                                                     |                                                   |
|                             | Exhibitor Type *                                                                                                   |                                                                                                    |                                                     |                                                   |
|                             | Exhibitor                                                                                                    |                                                                                                    |                                                     |                                                   |
|                             | Next Cancel Adding F                                                                                               | Registrant                                                                                                    |                                                     |                                                   |
|                             |                                                                                                    |                                                                                                    |                                                     |                                                   |
|                             | C. Martine and                                                                                                    | and a stand of the stand of the | 11 60601 + 213 046 6200                             |                                                   |
|                             | S Nacional Marine Mar                                                                                              | nuracturers Association • 231 S. Lasane Street, Suite 2050, Uni                                                                                                    | ago, 12 00004 * 312,940.0200                        |                                                   |
|                             |                                                                                                    |                                                                                                    |                                                     |                                                   |
|                             |                                                                                                    |                                                                                                    |                                                     |                                                   |
|                             |                                                                                                    |                                                                                                    |                                                     |                                                   |
|                             |                                                                                                    |                                                                                                    |                                                     |                                                   |

7. Select the Pick-Up Option. \*Please note: You do not have to enter the Company Name, Contact Name or Address. Click NEXT.

| NMMA                                                                                                    | Together, making boating t                                                                                              | he preferred choice in recreation                                             |              |
|----------------------------------------------------------------------------------------------------|----------------------------------------------------------------------------------------------------|-------------------------------------------------------------------------------|--------------|
| Welcome, Rachel Timko   S                                                                                  | ilgn Out                                                                                                    |                                                                               |              |
| Chicago Boat, RV and S<br>Wednesday, 01/14/15 12:00                                                        | Strictly Sail Show<br>) AM - Sunday, 01/18/15 11:59 PM                                                                  |                                                                               |              |
| For booths<br>10,54230,P1870,P1890,P153<br>you are entitled to the follow<br>• Up to 40 free Exhibitor reg | 0,P1820,P1880,P1060,RV1501,4400,S4100<br>ing registration prices:<br>istration(s); Each additional Exhibitor registrati | ,54210,52353,52036,P1891,S4050,S3230<br>on is \$14.00 each.                   | S4200,P1190  |
| No one from your booth has                                                                                 | registered previously.                                                                                                  |                                                                               | Hide Details |
| Step 1                                                                                                    | Step 2                                                                                                    | Step 3                                                                        |              |
| Pickup Option                                                                                              | <ul> <li>Mail - US Postal Service</li> <li>Mail - UPS</li> <li>Mail - FedEx</li> <li>➡ Hold at Registration</li> </ul>  |                                                                               |              |
| Company Name                                                                                               |                                                                                                    |                                                                               |              |
| Contact Name                                                                                               |                                                                                                    |                                                                               |              |
| Address 1                                                                                                  |                                                                                                    |                                                                               |              |
| Address 2                                                                                                  |                                                                                                    |                                                                               |              |
| City                                                                                                    |                                                                                                    |                                                                               |              |
| State                                                                                                    |                                                                                                    |                                                                               |              |
| Postal Code                                                                                                |                                                                                                    |                                                                               |              |
| Country                                                                                                    |                                                                                                    |                                                                               |              |
| Express Account #                                                                                          |                                                                                                    |                                                                               |              |
| By submitting this request, I unde                                                                         | erstand that my credentials will <b>NOT</b> be issued/m                                                                 | ailed until space is paid in full.                                            |              |
| It is your responsibility to dis<br>company executive and empl<br>rule will result in confiscation         | tribute badges to the proper employees. Ba<br>oyees regularly engaged in the conduct of y<br>of your badge.             | dges must be used <b>ONLY</b> by the our exhibit. Failure to comply with this |              |
| Prot. Hust                                                                                                 | Concel Addies Desistant                                                                                                 |                                                                               |              |

8. If you wish to add another registrant follow steps 5-6 until all registrants are added. \*Please note that once you select a registrant, they will no longer appear within the dropdown box.

| C fr bttps://usi.nmma.org/emc00/reg | ster.aspx?OrgCode = 10&ExtID = 5227&RegType = DXH-BDG&OrderNbr = &user = &Promo = &ExhReg = Y&AppCode = REG&PageSeq = 3&AddAccount = &TesOrder = ⟪ = *&SessionID = ejlejpfdkfc5fc5fc                                                                                                    | n&Public |
|-------------------------------------|----------------------------------------------------------------------------------------------------|----------|
|                                     |                                                                                                    |          |
|                                     | Welcome, Rachel Timko   Sign Out                                                                                                    |          |
|                                     | Chicago Boat, RV and Strictly Sail Show<br>Wednesday, 01/14/15 12:00 AM - Sunday, 01/18/15 11:59 PM                                                                                                    |          |
|                                     | For booths<br>10,54230,P1870,P1890,P1530,P1820,P1880,P1060,RV1501,4400,S4100,S4210,S2353,S2036,P1891,S4050,S3230,S4200,P1190<br>you are entitled to the following registration prices:<br>• Up to 40 free Exhibitor registration(s); Each additional Exhibitor registration is \$14.00 each.<br>No one from your booth has registered previously.<br>Hide Details                                                                                                    |          |
|                                     | Sten 1 Sten 2 Sten 3                                                                                                    |          |
|                                     | To add another baden blasse click on the Add Another Registrant hutton below           Payment vir<br>\$5,000.00         Who is the additional registrant?              • of is person has never registered            • This person has never registered          • This person has never registered               ership,            Add Another          • Search an ist of possidimin, Admin             Account               Admin with            Order Der          • Search an ist of cossidimin, Admin             Achibek, Sara               w            • Registrr          • No, do not copy lengtelle, Shery E.               • Dharge            • No, do not copy tempetalex, Shery F.          • Balano, Julie               • Dharge |          |
|                                     | Registrant: Adams, Mark Edit   Remove Registrant                                                                                                    |          |
|                                     | Registration Decans<br>Item Price Quantity Charge<br>Exhibitor 1                                                                                                    |          |
|                                     | Additional Registrant Information - Company Name on Badge: NMMA                                                                                                    |          |
|                                     | Other Information                                                                                                    |          |
|                                     | - Pickup Option: Hold at Registration                                                                                                    |          |
|                                     |                                                                                                    |          |

9. When on the last registrant, you have the option to select the "SKIP TO LAST PAGE" link (circled in green).

| Ń                                       | MMA <sup>®</sup>                                                                                                | Toget                                                                                | her, making boating the                                                               | preferred choice in recreation                     |                               |
|-----------------------------------------|----------------------------------------------------------------------------------------------------|--------------------------------------------------------------------------------------|---------------------------------------------------------------------------------------|----------------------------------------------------|-------------------------------|
| Welc                                    | ome, Rachel Timko   🛔                                                                                           | Sign Out                                                                             |                                                                                       |                                                    |                               |
| Chic<br>Wedr                            | ago Boat, RV and S<br>esday, 01/14/15 12:00                                                                     | Strictly Sail Sh<br>AM - Sunday, 01                                                  | 1/18/15 11:59 PM                                                                      |                                                    |                               |
| For b<br>10,54<br>you a<br>• t<br>No or | oths<br>230,P1870,P1890,P15<br>re entitled to the follow<br>Ip to 40 free Exhibitor re<br>e from your booth has | 30,P1820,P1880,F<br>ring registration p<br>gistration(s); Each<br>registered previor | P1060,RV1501,4400,S4100,S4<br>rices:<br>additional Exhibitor registration is<br>usly. | 210,S2353,S2036,P1891,S4050,S3230<br>\$14.00 each. | ),54200,P1190<br>Hide Datails |
|                                         | Step 1                                                                                                    |                                                                                      | Step 2                                                                                | Step 3                                             | Line Details                  |
| Acces                                   | 0                                                                                                    |                                                                                      |                                                                                       | 0                                                  |                               |
| Com                                     | any                                                                                                    | National Man                                                                         | ine Manufacturer's Association                                                        |                                                    |                               |
| Ema                                     | *                                                                                                    | jarthurs@nm                                                                          | ima.org                                                                               |                                                    |                               |
| First                                   | Last Name*                                                                                                    | James                                                                                | Arthurs                                                                               |                                                    |                               |
|                                         | our items have been                                                                                             | copied. You ma                                                                       | y continue editing the new                                                            | registrant's selections, or <u>skip to</u>         |                               |
|                                         | st page.                                                                                                    | NMMA                                                                                 |                                                                                       |                                                    |                               |
| Exhi                                    | bitor Type *                                                                                                    |                                                                                      |                                                                                       |                                                    |                               |
| • E                                     | hibitor                                                                                                    |                                                                                      |                                                                                       |                                                    |                               |
| N                                       | xt Cancel Addir                                                                                                 | ng Registrant                                                                        |                                                                                       |                                                    |                               |
|                                         |                                                                                                    |                                                                                      |                                                                                       |                                                    |                               |
|                                         | © National Haring                                                                                               | Manufacturers Associati                                                              | ion • 231 5. LaSalle Street, Suite 2050, Chi                                          | rago, IL 60604 • 312.946.6200                      |                               |
|                                         |                                                                                                    |                                                                                      |                                                                                       |                                                    |                               |

10. Review all registrants. Then click SUBMIT.

| <ul> <li>Up to 40 free Exhibitor registration(s);</li> </ul>                                                                                                    | Each additional Exhibitor registration is \$                                                                               | 4.00 each.                                                      |                                             |              |  |
|----------------------------------------------------------------------------------------------------|----------------------------------------------------------------------------------------------------|-----------------------------------------------------------------|---------------------------------------------|--------------|--|
| No one from your booth has registered p                                                                                                    | reviously.                                                                                                    |                                                                 |                                             |              |  |
|                                                                                                    |                                                                                                    |                                                                 |                                             | Hide Details |  |
| Step 1                                                                                                    | Step 2                                                                                                    | Step 3                                                          |                                             |              |  |
| To add another badge please click on the Add                                                                                                    | Another Registrant button below.                                                                                           |                                                                 |                                             |              |  |
| Payment via ACH is preferred and strongl<br>\$5,000.00 per customer per calendar q<br>Cumulative payments exceeding this amo<br>not be credited to the customer's account | y encouraged. Credit card payments ar<br>uarter, across all NMMA products, serv<br>unt in the quarter will be refunded bao | e limited to a max<br>ices, events and n<br>k to the credit car | timum of<br>nembership.<br>rd used and will |              |  |
| Add Another Registrant                                                                                                    |                                                                                                    |                                                                 |                                             |              |  |
| Order Details                                                                                                    |                                                                                                    |                                                                 |                                             |              |  |
| 🖃 Registrant: Timko, Rachel Edit                                                                                                    |                                                                                                    |                                                                 |                                             |              |  |
| Registration Details                                                                                                    | Orice                                                                                                    | Quantity                                                        | Charge                                      |              |  |
| Exhibitor                                                                                                    | Price                                                                                                    | 1                                                               | charge                                      |              |  |
| Additional Registrant Information<br>- Company Name on Badge: NMMA                                                                                                    |                                                                                                    |                                                                 |                                             |              |  |
| 🔄 Registrant: Adams, Mark Edit   Re                                                                                                    | emove Registrant                                                                                                    |                                                                 |                                             |              |  |
| Registration Details                                                                                                    |                                                                                                    |                                                                 |                                             |              |  |
| Exhibitor                                                                                                    | Price                                                                                                    | Quantity                                                        | Charge                                      |              |  |
| Additional Registrant Information<br>- Company Name on Badge: NMMA                                                                                                    | i                                                                                                    |                                                                 |                                             |              |  |
| ☐ Registrant: Arthurs, James Edit                                                                                                    | Remove Registrant                                                                                                    |                                                                 |                                             |              |  |
| Registration Details                                                                                                    | Price                                                                                                    | Quantity                                                        | Charge                                      |              |  |
| Exhibitor                                                                                                    | Thee                                                                                                    | 1                                                               | charge                                      |              |  |
| Additional Registrant Information<br>- Company Name on Badge: NMMA                                                                                                    |                                                                                                    |                                                                 |                                             |              |  |
| Gither Information                                                                                                    |                                                                                                    |                                                                 |                                             |              |  |
| - Pickup Option: Hold at Registration                                                                                                    |                                                                                                    |                                                                 |                                             |              |  |
|                                                                                                    |                                                                                                    |                                                                 |                                             |              |  |

11. All information will be processed as shown below.

| Chicago Boat, RV and Stric X                            | Statement of the local division of the local division of the local |                                  |                 |                  |                 |                                |                                       |
|---------------------------------------------------------|----------------------------------------------------------------------------------------------------|----------------------------------|-----------------|------------------|-----------------|--------------------------------|---------------------------------------|
| ← → 🗙 🐔 🍐 https://usi.nmma.org/emc00/register.aspx?Org0 | Code=10&EvtID=5227&RegType=EXH-BDG&OrderN                                                                                                    | br=&user=&Promo=&ExhReg=         | Y&AppCode       | =REG&PageSeq=    | 38:AddAccount=8 | &TestOrder=⟪=*&SessionID=ej1ej | ofdkfc5fc5fcm&PublicOrc ☆ 🚍           |
|                                                         | Up to 40 free Exhibitor registration(s); Each                                                                                                    | h additional Exhibitor registrat | tion is \$14.00 | each.            |                 |                                | •                                     |
|                                                         | No one from your booth has registered previ                                                                                                    | ously.                           |                 |                  |                 |                                |                                       |
|                                                         |                                                                                                    |                                  |                 |                  |                 |                                |                                       |
|                                                         | Step 1                                                                                                    | Step 2                           |                 | Step 3           |                 |                                |                                       |
|                                                         | To add another badge please click on the Add Ano                                                                                                    | other Registrant button below    |                 |                  |                 |                                |                                       |
|                                                         | Payment via ACH is preferred and strongly er                                                                                                    | scouraged. Credit card payn      | nents are lin   | nited to a maxir | num of          |                                |                                       |
|                                                         | Cumula                                                                                                    |                                  |                 |                  |                 |                                |                                       |
|                                                         | not be Your orde                                                                                                    | er is being submitted, ple       | ease wait       |                  |                 |                                |                                       |
|                                                         | Add An                                                                                                    |                                  |                 |                  |                 |                                |                                       |
|                                                         | Order                                                                                                    |                                  | =1              |                  |                 |                                |                                       |
|                                                         | Registrant: Timko, Rachel                                                                                                    |                                  |                 |                  | _               |                                |                                       |
|                                                         | Registration Details                                                                                                    |                                  |                 |                  |                 |                                |                                       |
|                                                         | Item<br>Exhibitor                                                                                                    |                                  | Price           | Quantity<br>1    | Charge          |                                |                                       |
|                                                         | Additional Registrant Information                                                                                                    |                                  |                 |                  |                 |                                |                                       |
|                                                         |                                                                                                    |                                  |                 |                  |                 |                                |                                       |
|                                                         | - Designments & down Mark Edit Down                                                                                                    |                                  |                 |                  |                 |                                |                                       |
|                                                         | Registration Details                                                                                                    |                                  |                 |                  |                 |                                |                                       |
|                                                         | Item                                                                                                    | 1                                | Price           | Quantity         | Charge          |                                |                                       |
|                                                         | Exhibitor                                                                                                    |                                  |                 | 1                |                 |                                |                                       |
|                                                         | - Company Name on Badge: NMMA                                                                                                    |                                  |                 |                  |                 |                                |                                       |
|                                                         |                                                                                                    |                                  |                 |                  |                 |                                |                                       |
|                                                         | Registrant: Arthurs, James Edit Reg                                                                                                    |                                  |                 |                  |                 |                                |                                       |
|                                                         | Registration Details                                                                                                    |                                  | Price           | Quantity         | Charge          |                                |                                       |
|                                                         | Exhibitor                                                                                                    |                                  |                 | 1                | same ga         |                                |                                       |
|                                                         | Additional Registrant Information     Company Name on Badge: NMMA                                                                                                    |                                  |                 |                  |                 |                                |                                       |
|                                                         |                                                                                                    |                                  |                 |                  |                 |                                |                                       |
|                                                         | = Other Information                                                                                                    |                                  |                 |                  |                 |                                |                                       |
|                                                         | - Pickup Option: Hold at Registration                                                                                                    |                                  |                 |                  |                 |                                |                                       |
|                                                         |                                                                                                    |                                  |                 |                  |                 |                                |                                       |
|                                                         | Back Submit                                                                                                    |                                  |                 |                  |                 |                                |                                       |
| Waiting for usi.nmma.org                                |                                                                                                    |                                  |                 |                  |                 |                                | · · · · · · · · · · · · · · · · · · · |

12. You will receive a confirmation on your screen and an email confirmation.

| ■ 5 び ↑ ↓ =                                               |                                                                  | Thank you for your                                                                                                    | order. Your confirmation nur | mber is #111564 for Chic                           | igo Boat, RV and Str | ictly Sail Show Message (HTML | D Ø                      |                          | 19 27           | E - 8 ×  |
|-----------------------------------------------------------|------------------------------------------------------------------|----------------------------------------------------------------------------------------------------|------------------------------|----------------------------------------------------|----------------------|-------------------------------|--------------------------|--------------------------|-----------------|----------|
| FILE MESSAGE Ungerboeck                                   |                                                                  |                                                                                                    |                              |                                                    |                      |                               |                          |                          |                 |          |
| Reply Reply Forward Reply And                             | ting CBS15 ♀ To 1<br>□ Team Email ✓ Don<br>Reply & Delete ♀ Crei | Manager -<br>ve -<br>ate New -<br>Move -<br>Move -<br>Mo | Mark Categorize Follow       | a ∰ Find<br>⊡ Related =<br>Translate<br>↓ Select = | Zoom                 |                               |                          |                          |                 |          |
| Delete Respond                                            | Quick Steps                                                      | ra Move                                                                                                    | Tags 🕞                       | Editing                                            | Zoom                 |                               |                          |                          |                 | ^        |
| Thu 11/13/2014 2:02 PM                                    |                                                                  |                                                                                                    |                              |                                                    |                      |                               |                          |                          |                 |          |
| ChicagoCredentials                                        |                                                                  |                                                                                                    |                              |                                                    |                      |                               |                          |                          |                 |          |
| Thank you for your order. Yo                              | our confirmation number is #                                     | 111564 for Chicago Boat, RV and St                                                                                                    | rictly Sail Show.            |                                                    |                      |                               |                          |                          |                 |          |
| If there are problems with how this message is displayed. | laved, click here to view it in a web bro                        | owser.                                                                                                    |                              |                                                    |                      |                               |                          |                          |                 |          |
| Message ChicagoBoatRVandStrictlySailShow                  | w.ics (731 B)                                                    |                                                                                                    |                              |                                                    |                      |                               |                          |                          |                 |          |
|                                                           |                                                                  |                                                                                                    |                              |                                                    |                      |                               |                          |                          |                 |          |
|                                                           | Together, mai                                                    | king boating the preferr                                                                                                    | ed choice in re              | ecreation                                          |                      |                               |                          |                          |                 | 1        |
|                                                           |                                                                  |                                                                                                    |                              |                                                    |                      |                               |                          |                          |                 |          |
|                                                           |                                                                  |                                                                                                    |                              |                                                    |                      |                               |                          |                          |                 |          |
| Chieses Best DV and                                       | d Christin Call C                                                | haw                                                                                                    |                              |                                                    |                      |                               |                          |                          |                 |          |
| спісадо воат, ку апо                                      | a strictly sall s                                                | now                                                                                                    |                              |                                                    |                      |                               |                          |                          |                 |          |
| Wednesday, 01/14/15 12:00                                 | AM - Sunday, 01/18/1                                             | 5 11:59 PM                                                                                                    |                              |                                                    |                      |                               |                          |                          |                 |          |
|                                                           |                                                                  |                                                                                                    |                              |                                                    |                      |                               |                          |                          |                 |          |
| Your request for Exhibitor Creden                         | tials has been received a                                        | nd is being processed. A cor                                                                                                    | firmation email wil          | ll be sent to you                                  | shortly. Pleas       | e allow up to two we          | eks for processing. If y | ou have any questions ab | out your order, | , please |
| contact chicagocredentials@nmma                           | .org                                                             |                                                                                                    |                              |                                                    |                      |                               |                          |                          |                 |          |
|                                                           |                                                                  |                                                                                                    |                              |                                                    |                      |                               |                          |                          |                 |          |
|                                                           |                                                                  |                                                                                                    |                              |                                                    |                      |                               |                          |                          |                 |          |
|                                                           |                                                                  |                                                                                                    |                              |                                                    |                      |                               |                          |                          |                 |          |
| Order Details                                             |                                                                  |                                                                                                    |                              |                                                    |                      |                               |                          |                          |                 |          |
| Registrant: Timko, Rachel                                 |                                                                  |                                                                                                    |                              |                                                    |                      |                               |                          |                          |                 |          |
| Registration Details                                      |                                                                  |                                                                                                    |                              |                                                    |                      |                               |                          |                          |                 |          |
| Item                                                      |                                                                  |                                                                                                    |                              |                                                    | Price                |                               | Quantity                 | Charge                   |                 |          |
| Exhibitor                                                 |                                                                  |                                                                                                    |                              |                                                    |                      |                               | 1                        |                          |                 |          |
| Additional Registrant Inf                                 | ormation                                                         |                                                                                                    |                              |                                                    |                      |                               |                          |                          |                 |          |
| - Company Name on Badge                                   | : NMMA                                                           |                                                                                                    |                              |                                                    |                      |                               |                          |                          |                 |          |
| Registrant: Adams, Mark                                   |                                                                  |                                                                                                    |                              |                                                    |                      |                               |                          |                          |                 |          |
| Registration Details                                      |                                                                  |                                                                                                    |                              |                                                    |                      |                               |                          |                          |                 |          |
|                                                           |                                                                  |                                                                                                    |                              |                                                    |                      |                               |                          |                          | 1               |          |
|                                                           |                                                                  |                                                                                                    |                              |                                                    |                      |                               |                          |                          | L               | <u> </u> |